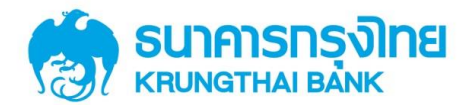

คู่มือการใช้บริการ พร้อมเพย์ (PromptPay) สำหรับลูกค้า ผ่านช่องทาง ATM

# **คู่มือการใช้บริการ พร้อมเพย์ (PromptPay)** สำหรับลูกค้า ผ่านช่องทาง ATM

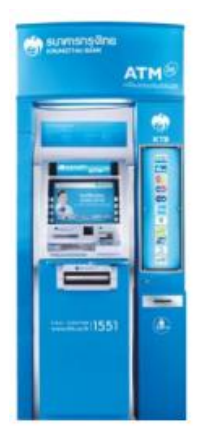

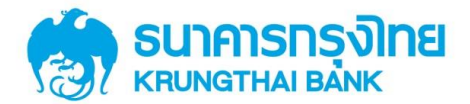

# สารบัญ

| เนื้อหา                                                                  | หน้า |
|--------------------------------------------------------------------------|------|
| 1. การสมัครบริการ พร้อมเพย์ (PromptPay) ผ่านหน้าจอกอนด่วน / Fast Cash    | 3    |
| 1.1 กรณีสมัครบริการ พร้อมเพย์ (PromptPay) ด้วยหมายเลขบัตรประจำตัวประชาชน | 6    |
| 1.2 กรณีสมัครบริการ พร้อมเพย์ (PromptPay) ด้วยหมายเลขโทรศัพท์มือถือ      | 9    |
| 2. การสมัครบริการ พร้อมเพย์ (PromptPay) ผ่านหน้าจอสมัครบริการ            | 13   |
| 2.1 กธณีสมัครบธิการ พร้อมเพย์ (PromptPay) ด้วยหมายเลขบัตรประจำตัวประชาชน | 16   |
| 2.2 กรณีสมัครบริการ พร้อมเพย์ (PromptPay) ด้วยหมายเลขโทรศัพท์มือถือ      | 19   |
| 3. การยกเลิกบริการ พร้อมเพย์ (PromptPay)                                 |      |

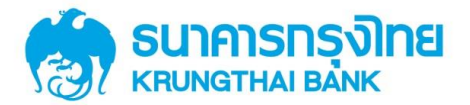

#### 1. วิธีการสมัครบริการ พร้อมเพย์ (PromptPay) ผ่านหน้าจอถอนด่วน/Fast Cash

สอดบัตรและกดรหัสของบัตร ที่เครื่อง ATM ของธนาคารกรุงไทย

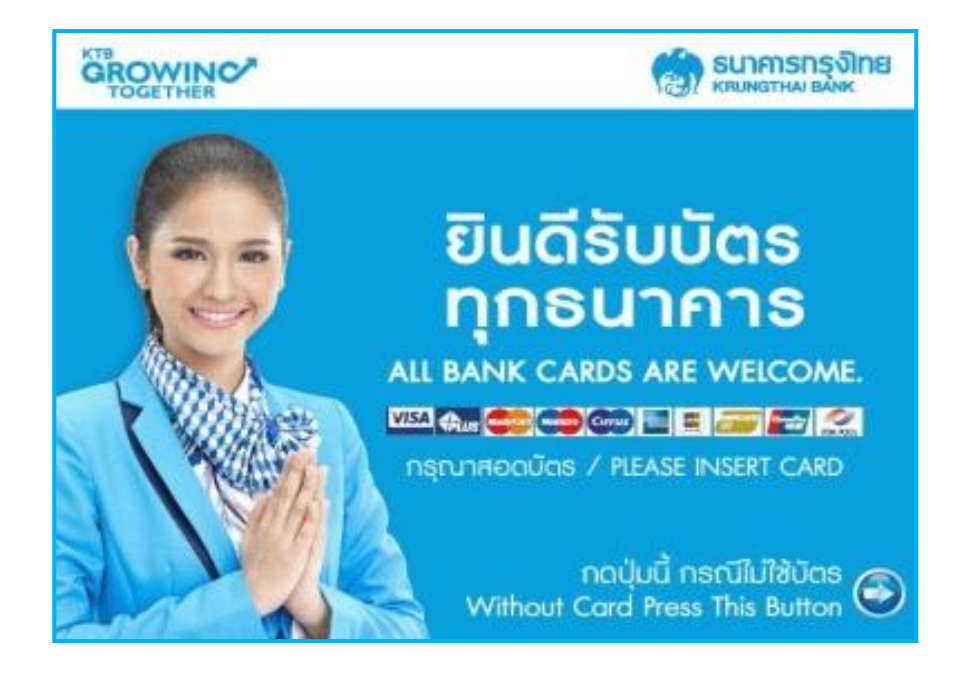

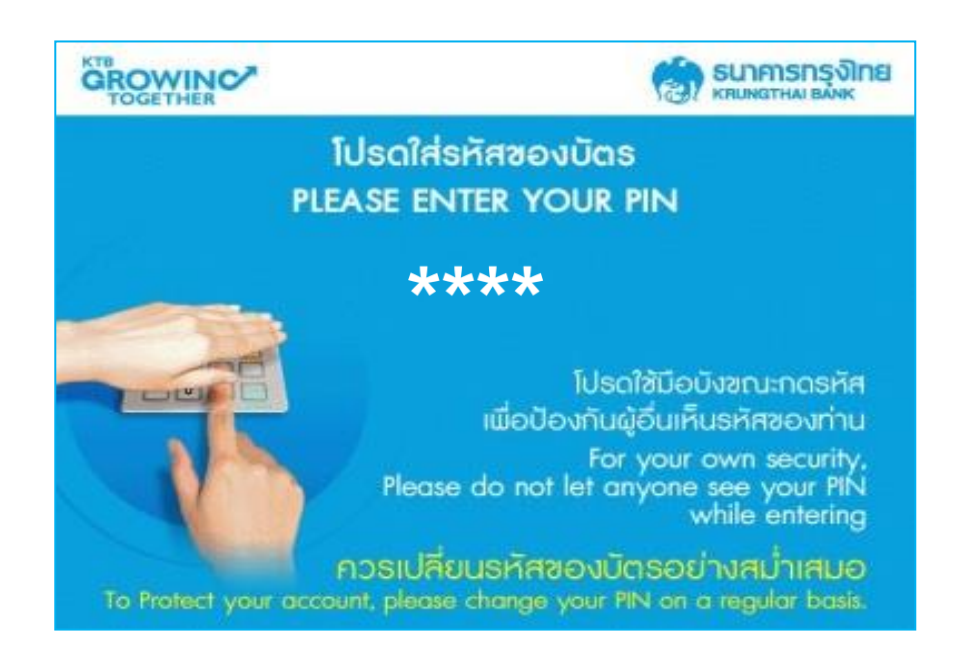

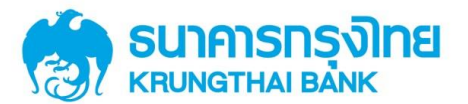

## สำหรับลูกค้า ผ่านช่องทาง ATM

เลือกบริการ "PROMPTPAY / พร้อมเพย์ /สลากฯ / เติมเงินมือถือ / EASY PASS / M-PASS"

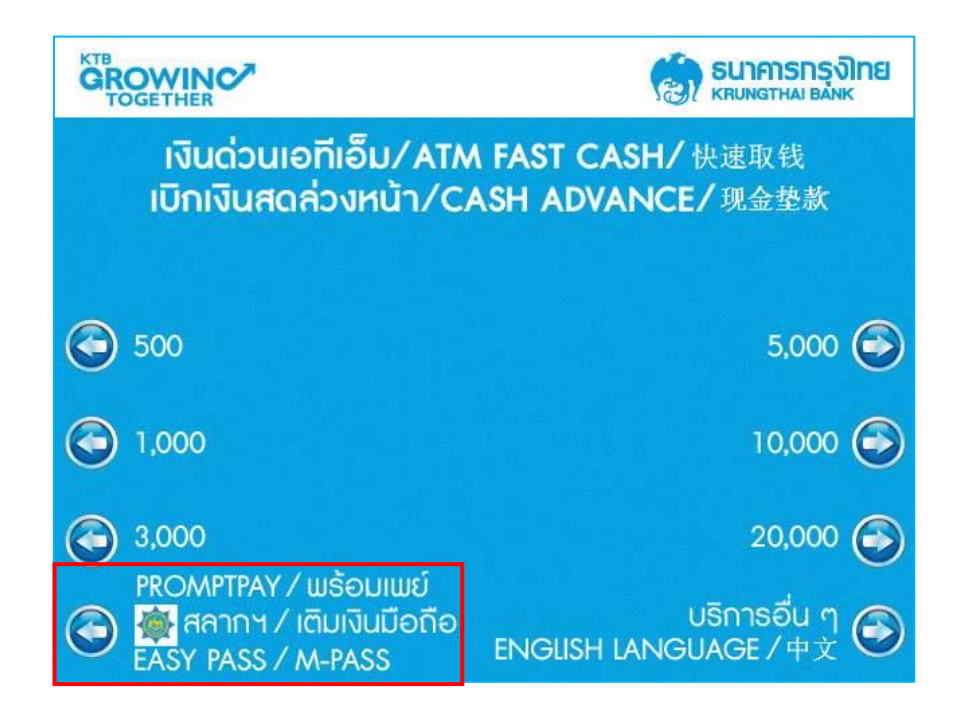

เลือกบริการ "PROMPTPAY พร้อมเพย่"

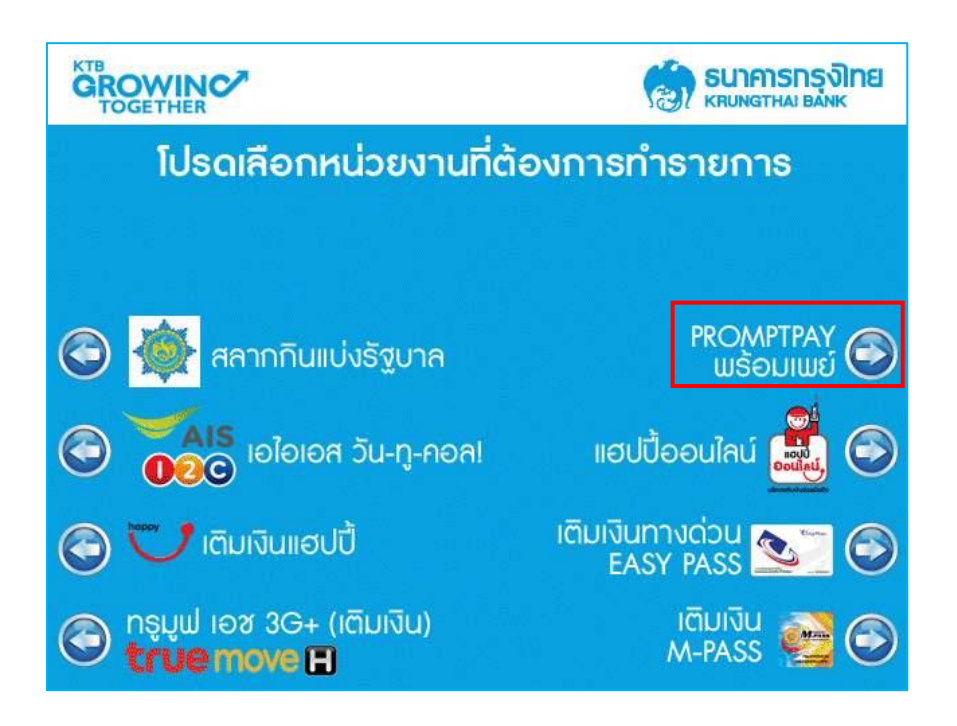

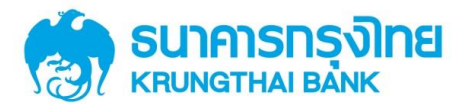

เลือก "สมัครบริการพร้อมเพย่"

| โปรดเลือกประเภทบริการ<br>PLEASE SELECT SERVICE |  |                                              |
|------------------------------------------------|--|----------------------------------------------|
|                                                |  | สมัครบริการพร้อมเพย์<br>REGISTER PROMPTPAY 🏵 |
|                                                |  |                                              |
|                                                |  |                                              |

อ่านข้อตกลงและเงื่อนไขการใช้บริการ พร้อมเพย์ (PromptPay) หากยอมรับให้เลือก "ยอมรับ"

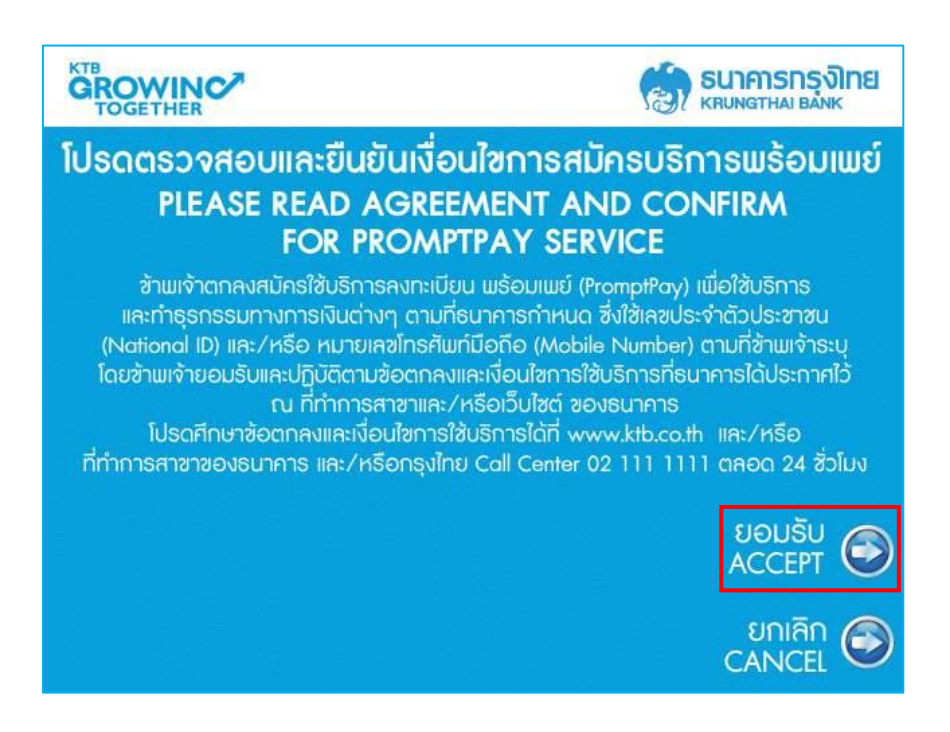

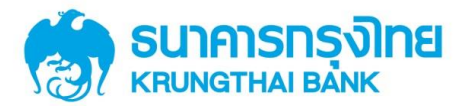

# สำหรับลูกค้า ผ่านช่องทาง ATM

1.1 กรณีสมัครบริการ พร้อมเพย์ (PromptPay) ด้วยหมายเลขบัตรประจำตัวประชาชน เลือกประเภทการสมัครเป็น "เลขประจำตัวประชาชน"

| การสมัครพร้อมเพย์ /<br>โปรดเลือกประเภ<br>PLEASE SELEC1                          | PROMPTPAY REGISTRATION<br>ทการสมัครที่ต้องการ<br>THE ID YOU WANT                   |  |
|---------------------------------------------------------------------------------|------------------------------------------------------------------------------------|--|
|                                                                                 | เลขประจำตัวประชาชน 🔊<br>NATIONAL ID 🏵                                              |  |
|                                                                                 | หมายเลขโทธศัพท์มือถือ<br>MOBILE NUMBER 🏵                                           |  |
|                                                                                 |                                                                                    |  |
| หากมีข้อสงสัย กรุณาติดต่อ <b>KTB Call C</b><br>IF YOU HAVE ANY QUESTION, PLEASE | Center <b>Îns. 02 111 1111</b><br>CONTACT <b>KTB CALL CENTER. TEL. 02 111 1111</b> |  |

ระบุหมายเลขโทรศัพท์มือถือ เพื่อรับผลการสมัครบริการพร้อมเพย์ (PromptPay)\* เมื่อกรอกข้อมูล เรียบร้อย ให้เลือก "ถูกต้อง"

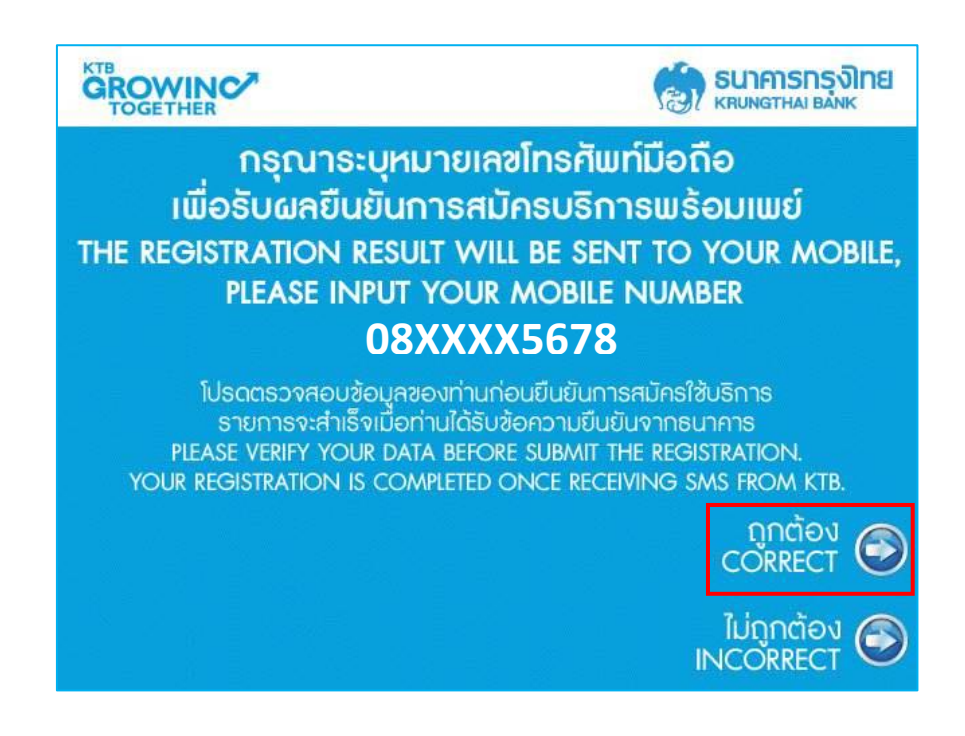

\*หมายเหตุ : เมื่อธนาการได้ตรวจสอบข้อมูลกับบริษัท เนชั่นแนล ไอทีเอ็มเอ๊กซ์ จำกัด เรียบร้อยแล้ว จะแจ้งผล การทำรายการไปยังท่านผ่านหมายเลขโทรศัพท์มือถือ (SMS) ของท่านอีกครั้ง

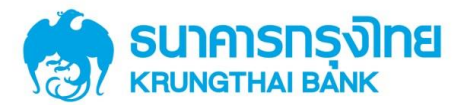

# สำหรับลูกค้า ผ่านช่องทาง ATM

เลือกประเภทบัญซีในบัตร ที่ต้องการสมัครบริการพร้อมเพย์ (PromptPay)

|                  |                                | ไทย        |
|------------------|--------------------------------|------------|
| โปรดเลือกประเภทเ | มิญซีในบัตร ที่ต้องการทำรายการ |            |
|                  |                                |            |
|                  |                                |            |
|                  | ອອມກຣັພຍ່                      | $\bigcirc$ |
|                  | กระแสธายวัน/บัตรเงินสด         | $\odot$    |
|                  |                                |            |
|                  |                                |            |
|                  |                                |            |

ตรวจสอบข้อมูลการสมัครให้ถูกต้อง แล้วทำการ "ตกลง" เพื่อสมัครใช้บริการพร้อมเพย์ (PromptPay)

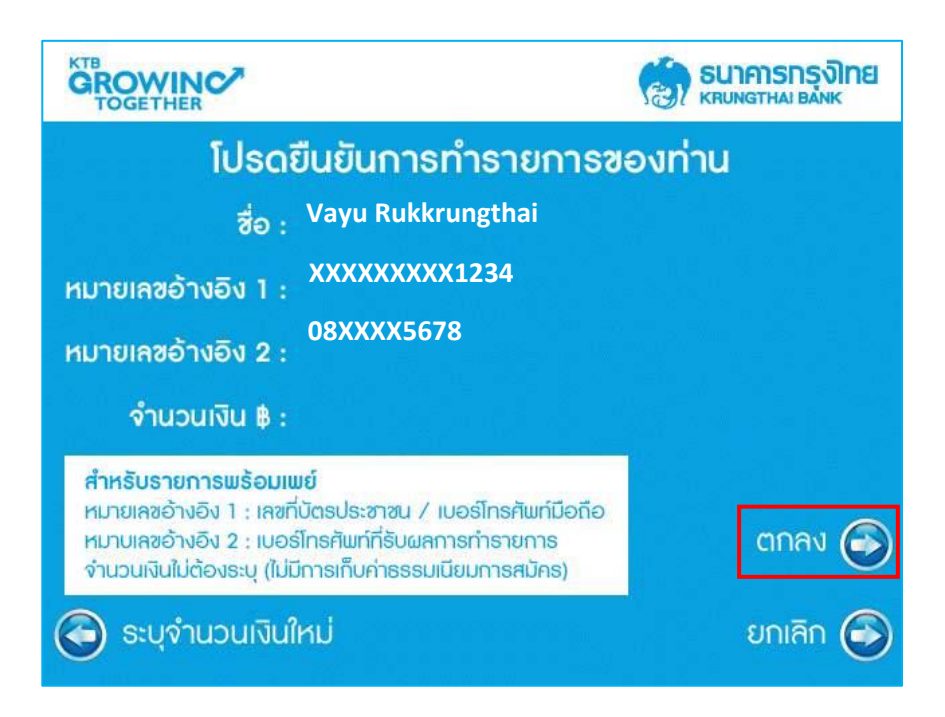

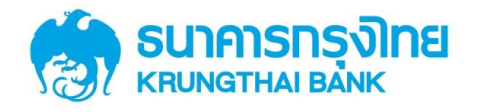

# สำหรับลูกค้า ผ่านช่องทาง ATM

การทำธายการเสร็จสมบูรณ์ พร้อมรับสลิป เป็นหลักฐานในการสมัครบริการพร้อมเพย์ (PromptPay)

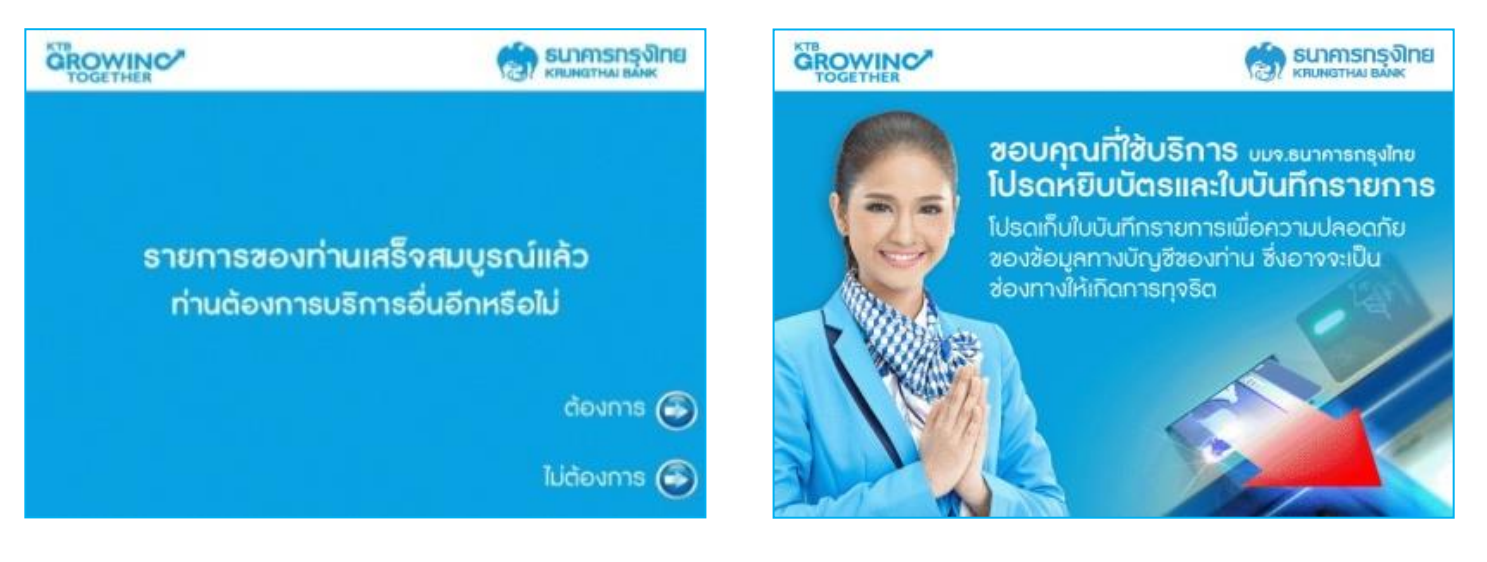

#### สลิปการทำธายการ สมัครบริการพร้อมเพย์

| กรุงไทย <b>ุธุ</b> รุง                                                                                               |                                |                                                                            |
|----------------------------------------------------------------------------------------------------|--------------------------------|----------------------------------------------------------------------------|
| <b>ใบบันทึกรายการ</b><br>TRANSACTION RECORD                                                                          |                                |                                                                            |
| <b>วันที่ เวลา สถานที่ ธนาคารผู้ออกบัตร</b><br>Date Time Location Issuer Bank<br>23/06/56 16:54 K01777 KTBA <b>0</b> |                                |                                                                            |
| PROMPTPAY REGSEQ. NO.8095 AFROM A/C No.XXXXXX456 STO A/C No.PROMPTPAY NID S                                          | <u>คำอธิบาย</u>                | - <b>VT</b> P                                                              |
| ADDITIONAL INFORMATION                                                                                               | <ul><li>ประเภทรายการ</li></ul> | = PROMPTPAY REG                                                            |
| REF1: XXXXXXXX1234 6                                                                                                 | อ จากบัญชีเลขที่               | <ul> <li>พิมพ์เลขที่บัญชีผู้โอน (ธนาคารกรุงไทย) ด้วย 3 หลักท้าย</li> </ul> |
| REF2: 08-XXX-5678 6                                                                                                  | 4 TO A/C NO.                   | = พิมพ์ PROMPTPAY NID                                                      |
| NAME : VAYU RUKKRUNGTHAI 🤨                                                                                           | S REF1                         | = แสดงหมายเลขบัตรประชาชน ของบัตรที่ทำรายการ<br>โดย Masking หลักที่ 1-9     |
| อายัดบัตร KTB / สอบถาม                                                                                               | 6 REF 2                        | <ul> <li>แสดง เบอร์มือถือ เพื่อแจ้งผลยืนยันการทำรายการ</li> </ul>          |
| KTB Call Center 02 111 1111 หรือ www.ktb.co.th                                                                       | NAME                           | = แสดง ชื่อเจ้าของบัญชี                                                    |

() КТВ Ц

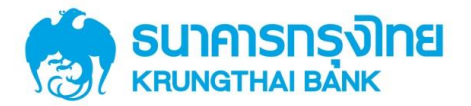

#### 1.2 กธณีลงทะเบียนด้วยหมายเลขโทธศัพท์มือกือ

เลือกประเภทการสมัครเป็น "หมายเลขโทรศัพท์มือถือ"

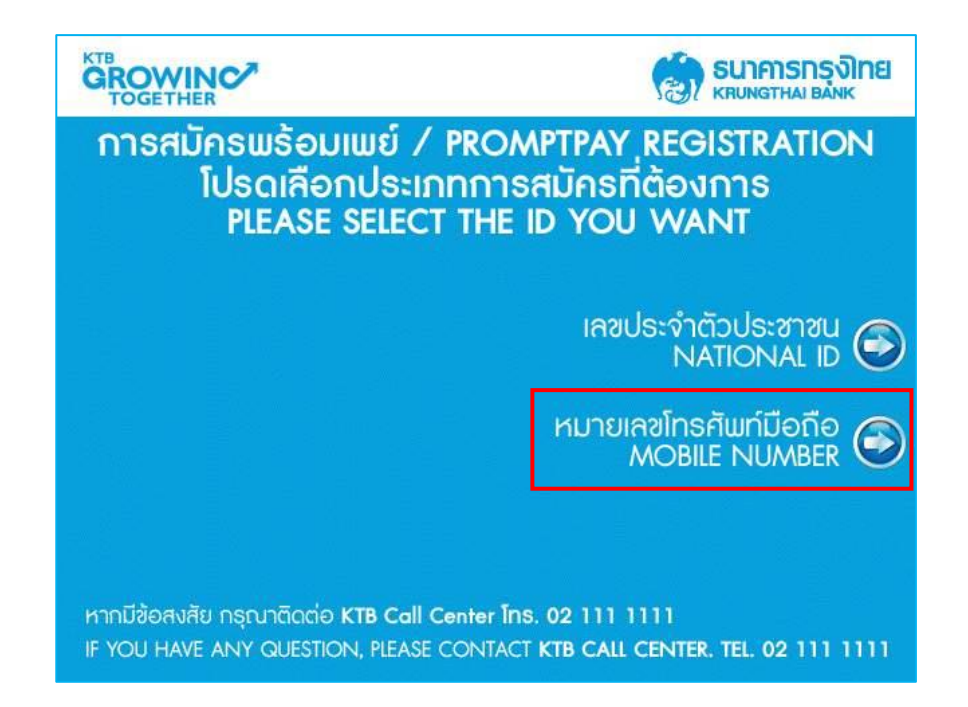

ให้ธะบุหมายเลขโทธศัพท์มือถือที่ต้องกาธสมัคธ พร้อมเพย์ (PromptPay) โดยธะบบจะส่งผลกาธทำธายกาธ\* ไปยังหมายเลขโทธศัพท์มือถือที่ได้ธะบุไว้ในกาธสมัคธใช้บธิกาธ พร้อมเพย์ (PromptPay)

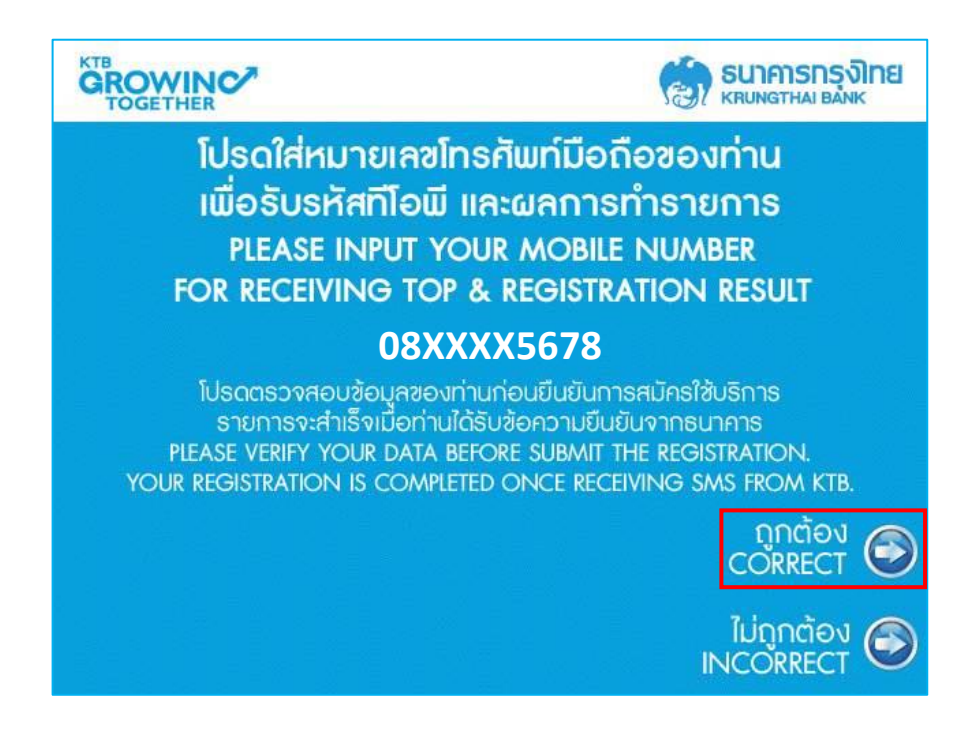

\*หมายเหตุ : เมื่อธนาการได้ตรวจสอบข้อมูลกับบริษัท เนชั่นแนล ไอทีเอ็มเอ๊กซ์ จำกัด เรียบร้อยแล้ว จะแจ้งผล การทำรายการไปยังท่านผ่านหมายเลขโทรศัพท์มือถือ (SMS) ของท่านอีกครั้ง

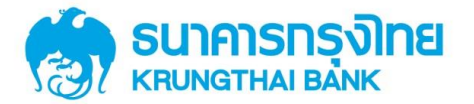

เลือกประเภทบัญซีในบัตร ที่ต้องการสมัครบริการพร้อมเพย์ (PromptPay)

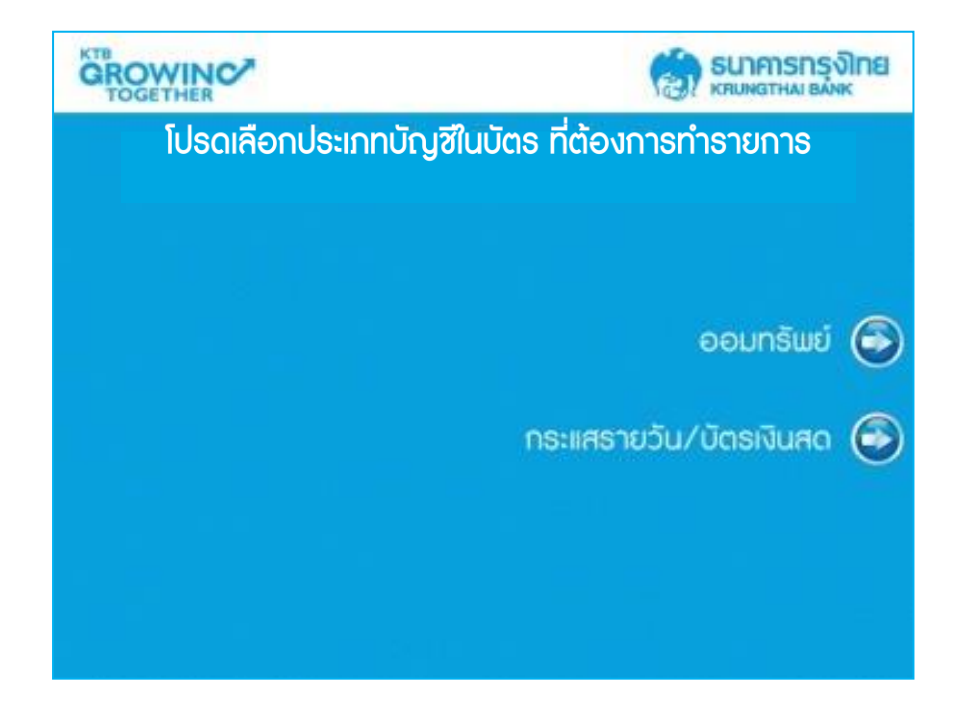

ตรวจสอบข้อมูลการสมัครให้ถูกต้อง แล้วทำการ "ตกลง" เพื่อสมัครใช้บริการพร้อมเพย์ (PromptPay)

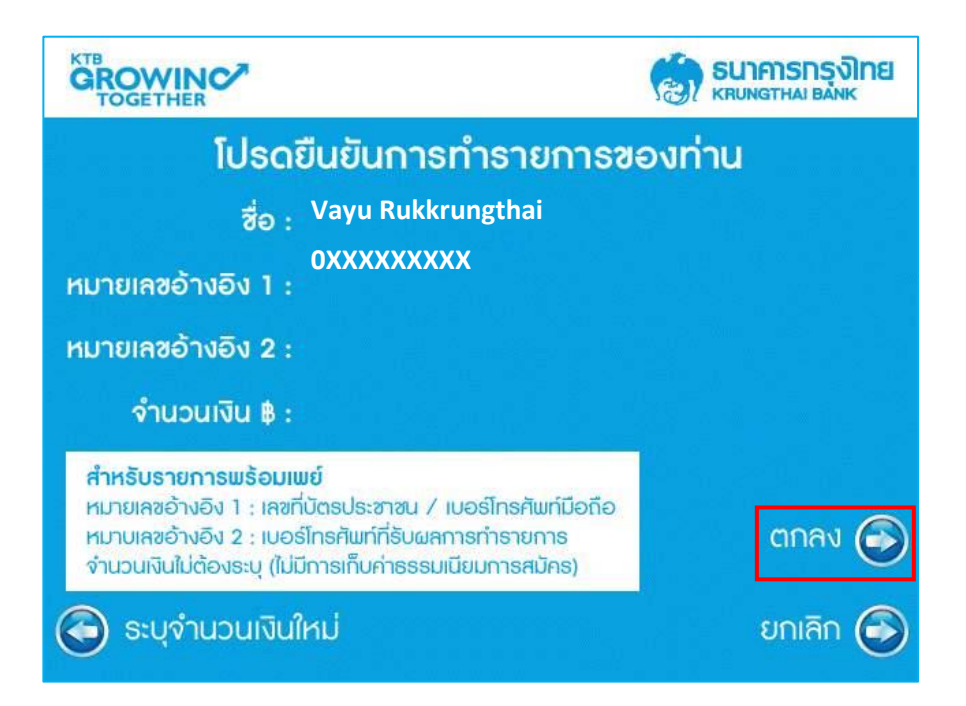

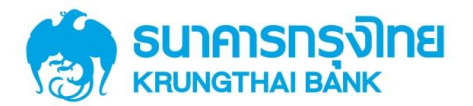

# สำหรับลูกค้า ผ่านช่องทาง ATM

ใส่รหัสลับ (ทีโอพี) ซึ่งจะส่งไปยังหมายเลขโทรศัพท์มือถือที่ท่านระบุเพื่อสมัครบริการพร้อมเพย์ (PromptPay) เมื่อกรอกทีโอพีเสร็จ ให้เลือก "ถูกต้อง"

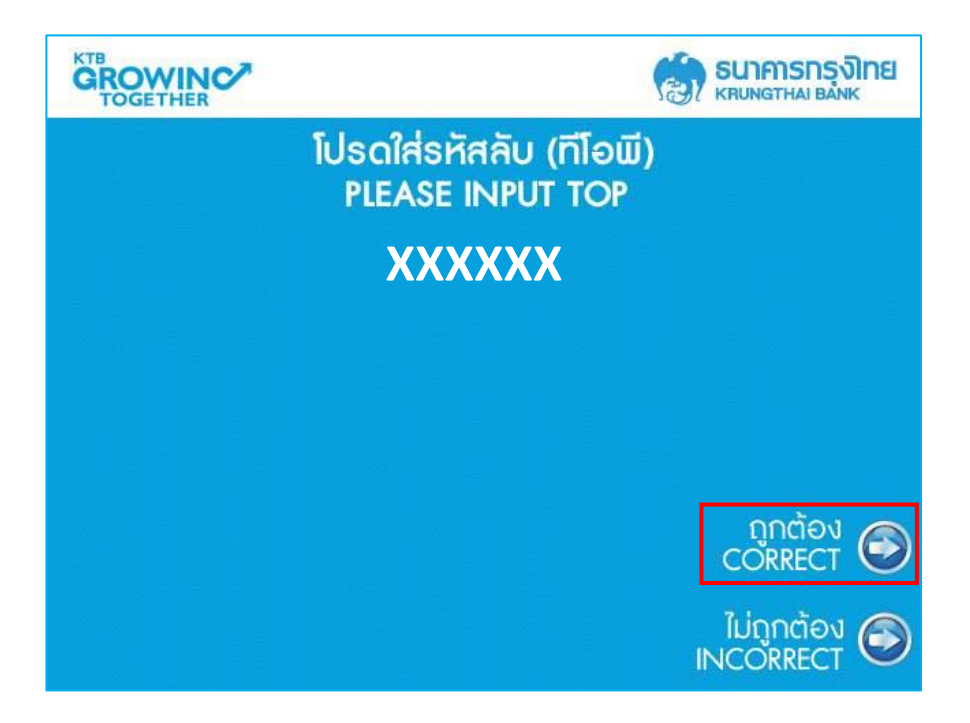

การทำรายการเสร็จสมบูรณ์ พร้อมรับสลิป เป็นหลักฐานในการสมัครบริการพร้อมเพย์ (PromptPay)

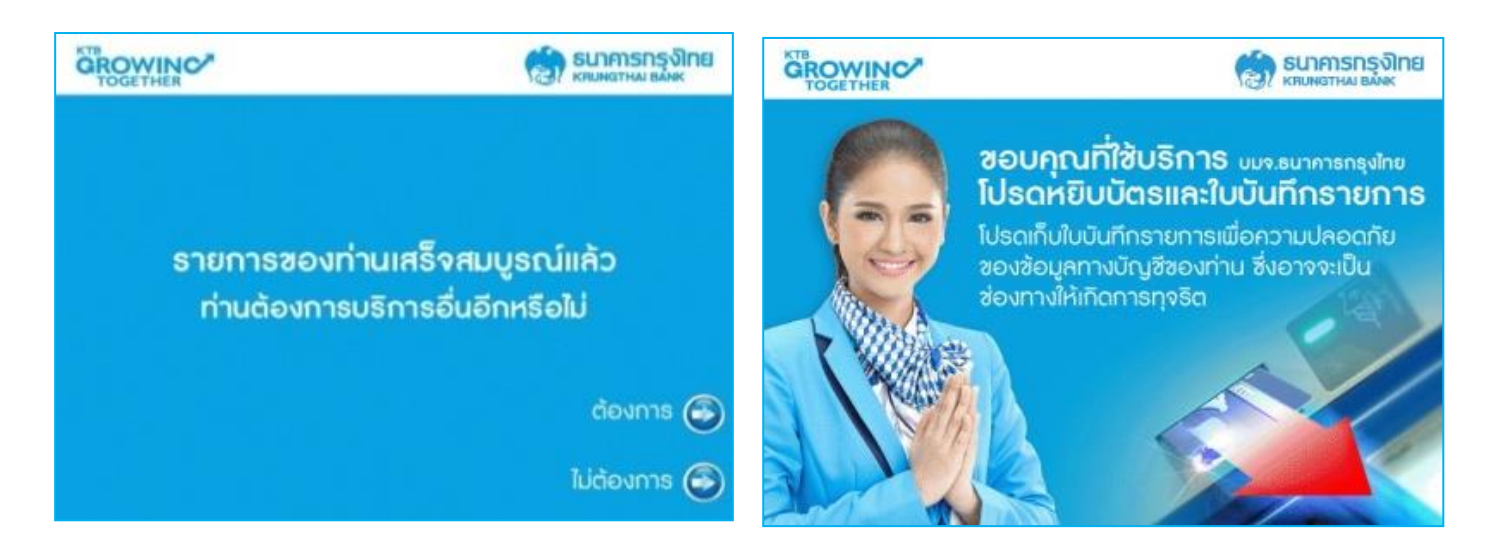

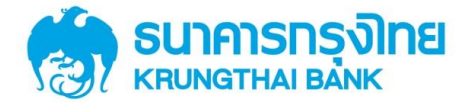

สลิปการทำรายการ สมัครบริการพร้อมเพย์ (PromptPay)

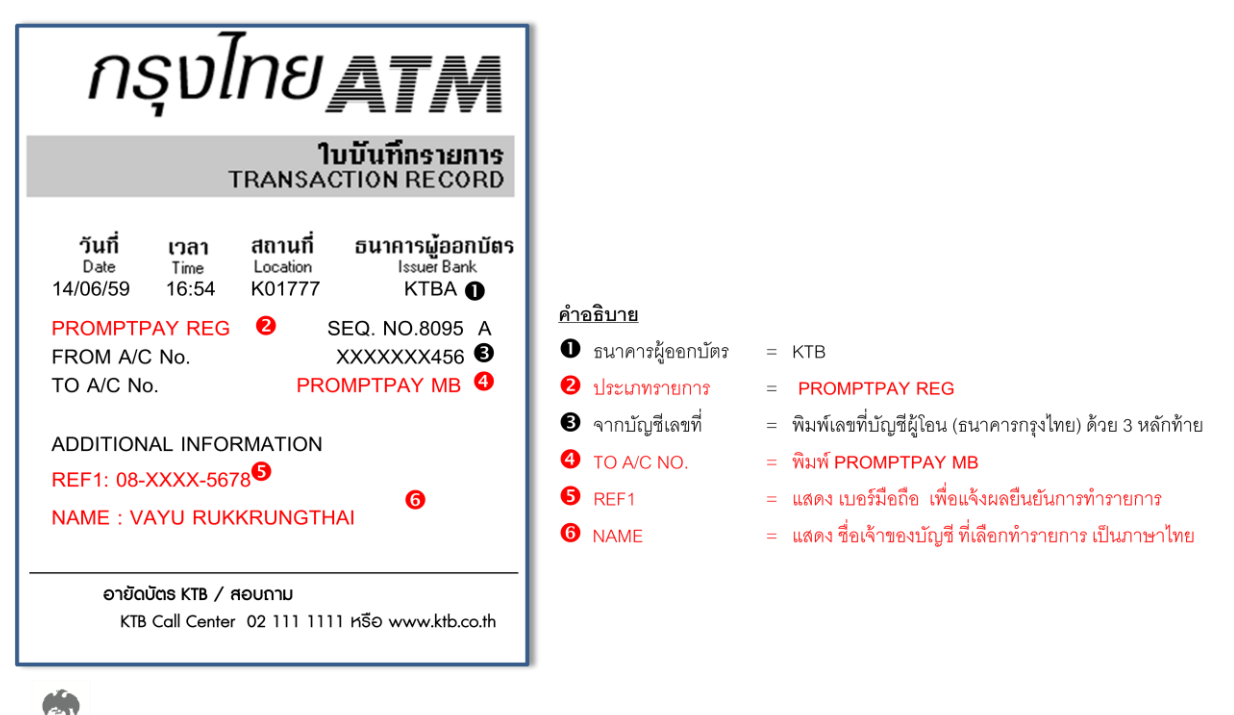

() КТВ Ц

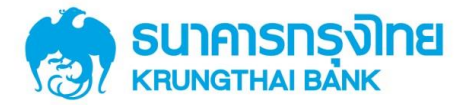

2. วิธีการสมัครบริการพร้อมเพย์ (PromptPay) ผ่านหน้าจอสมัครบริการ

เลือก "บริการอื่นๆ"

| เงินด่วนเอทีเอ็ม/ATM FAST CASH/ 快速取钱<br>เบิกเงินสดล่วงหน้า/CASH ADVANCE/ 現金垫款 |                                         |  |
|-------------------------------------------------------------------------------|-----------------------------------------|--|
| 500                                                                           | 5,000 🕞                                 |  |
| 1,000                                                                         | 10,000 📀                                |  |
| 3,000                                                                         | 20,000 🕥                                |  |
| Alight Anny / เติมเงินมือถือ<br>EASY PASS / M-PASS                            | บริการอื่น ๆ 📀<br>ENGLISH LANGUAGE / 中文 |  |

เลือกประเภทบธิการ "บธิการอื่นๆ"

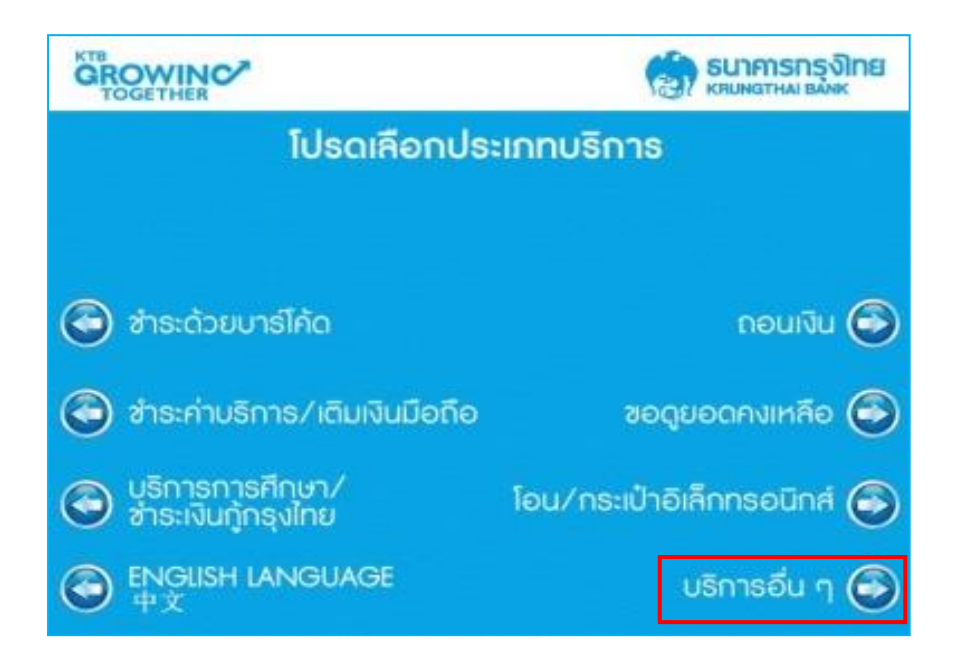

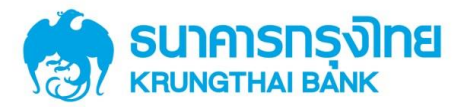

เลือกประเภทบริการ "สมัคร / ปรับเปลี่ยนบริการ"

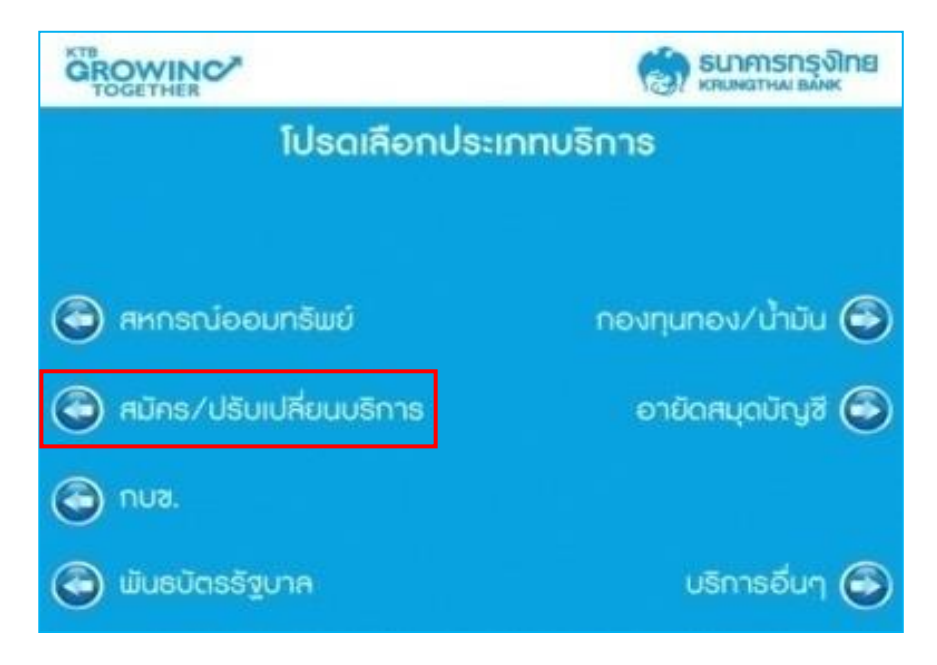

เลือกประเภทบริการ "PROMPTPAY/พร้อมเพย์"

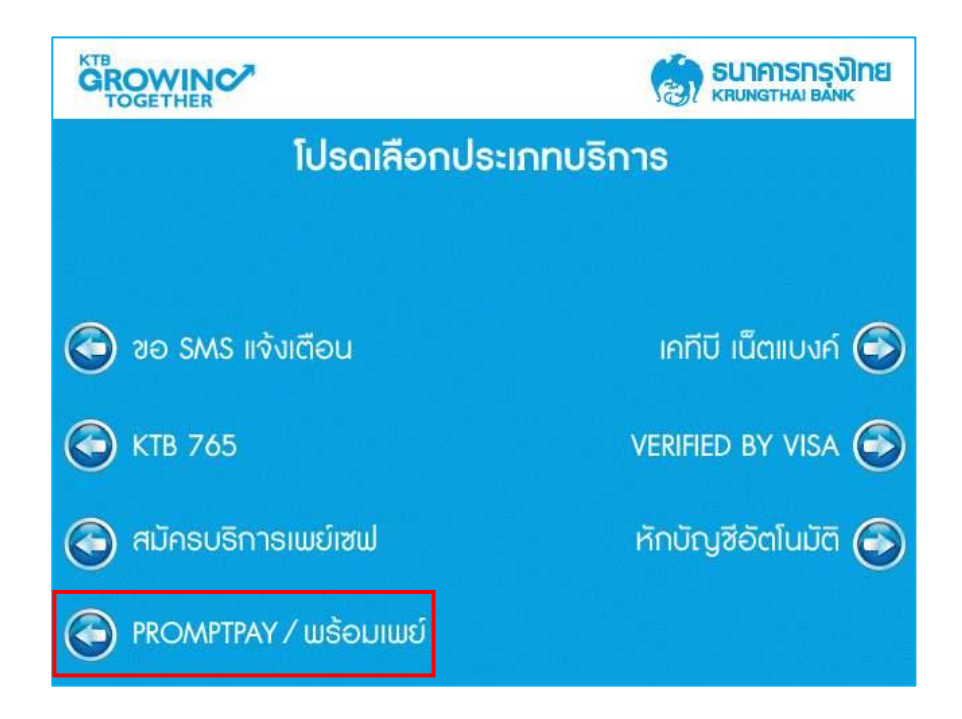

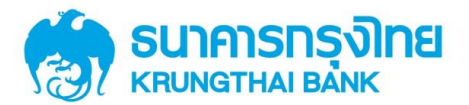

เลือก "สมัครบริการพร้อมเพย์"

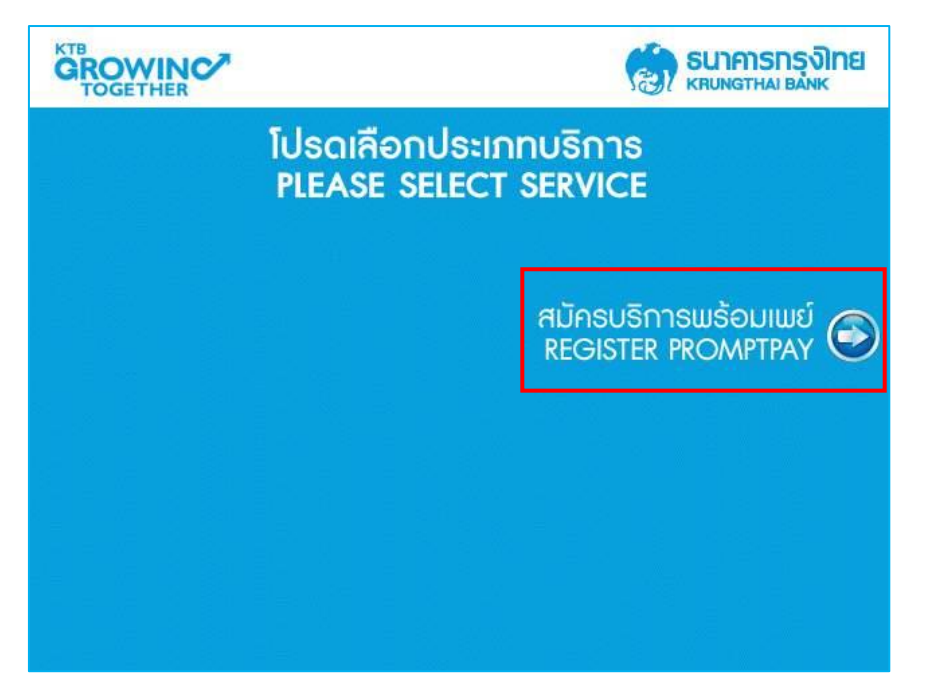

้อ่านข้อตกลงและเงื่อนไขการใช้บริการ พร้อมเพย์ (PromptPay) หากยอมรับให้เลือก "ยอมรับ"

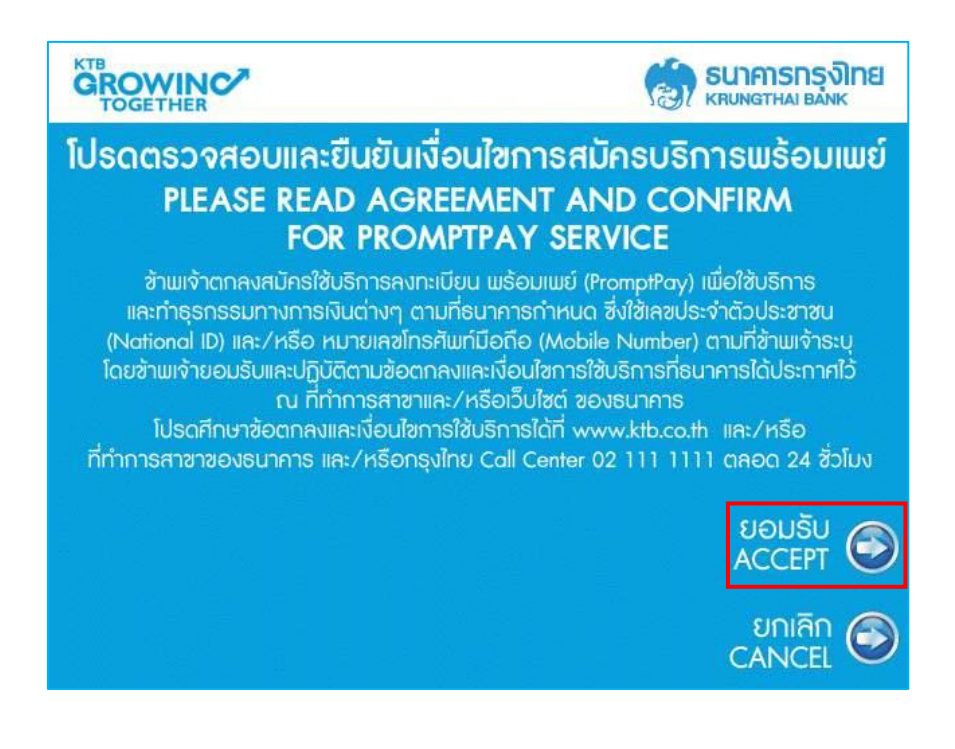

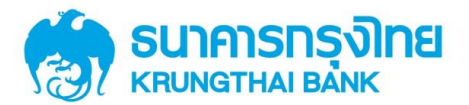

สำหรับลูกค้า ผ่านซ่องทาง ATM

2.1 กรณีสมัครบริการพร้อมเพย์ (PromptPay) ด้วยหมายเลขบัตรประจำตัวประชาชน

เลือกประเภทการสมัครเป็น "เลขประจำตัวประชาชน"

| การสมัครพร้อมเพย์ /<br>โปรดเลือกประเ<br>PLEASE SELEC                         | ( PROMPTPAY REGISTRATION<br>กทการสมัครที่ต้องการ<br>T THE ID YOU WANT  |
|------------------------------------------------------------------------------|------------------------------------------------------------------------|
|                                                                              | เลขประจำตัวประชาชน<br>NATIONAL ID 🥯                                    |
|                                                                              | หมายเลขโทรศัพท์มือถือ<br>MOBILE NUMBER 🏵                               |
|                                                                              |                                                                        |
| หากมีข้อสงสัย กรุณาติดต่อ <b>KTB Call</b><br>IF YOU HAVE ANY QUESTION, PLEAS | Center Îns. 02 111 1111<br>E CONTACT KTB CALL CENTER. TEL. 02 111 1111 |

ระบุหมายเลขโทธศัพท์มือถือ เพื่อรับผลยืนยันการสมัครบริการพร้อมเพย์\* เมื่อกรอกข้อมูลเรียบร้อย ให้ เลือก "ถูกต้อง"

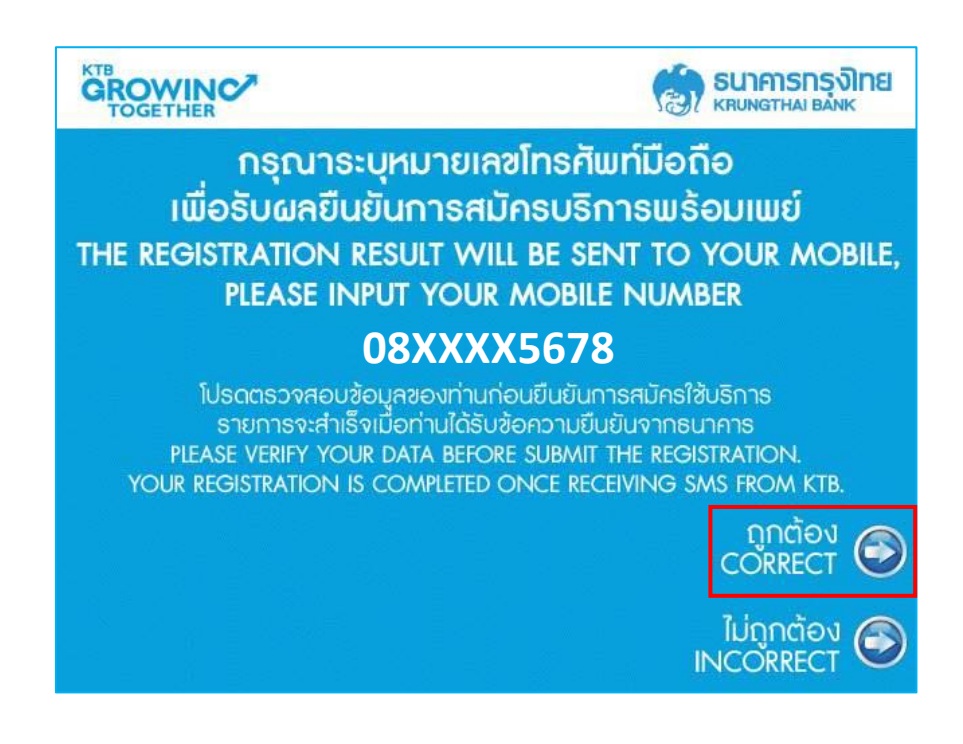

\*หมายเหตุ : เมื่อธนาการได้ตรวจสอบข้อมูลกับบริษัท เนชั่นแนล ไอทีเอ็มเอ๊กซ์ จำกัด เรียบร้อยแล้ว จะแจ้งผล การทำรายการไปยังท่านผ่านหมายเลขโทรศัพท์มือถือ (SMS) ของท่านอีกครั้ง

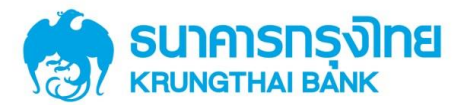

# สำหรับลูกค้า ผ่านช่องทาง ATM

เลือกประเภทบัญซีในบัตร ที่ต้องการสมัครบริการพร้อมเพย์ (PromptPay)

|                    | เล่า รมาศารกรุงไทย            |
|--------------------|-------------------------------|
| โปรดเลือกประเภทบัญ | ูมซีในบัตร ที่ต้องการทำรายการ |
|                    |                               |
|                    |                               |
|                    | ອອມກຣັພຍ໌ 📀                   |
|                    | กระแสรายวัน/บัตรเงินสด 📀      |
|                    | Ŭ                             |
|                    |                               |
|                    |                               |

ตรวจสอบข้อมูลการสมัครให้ถูกต้อง แล้วทำการ "ตกลง" เพื่อสมัครใช้บริการพร้อมเพย์ (PromptPay)

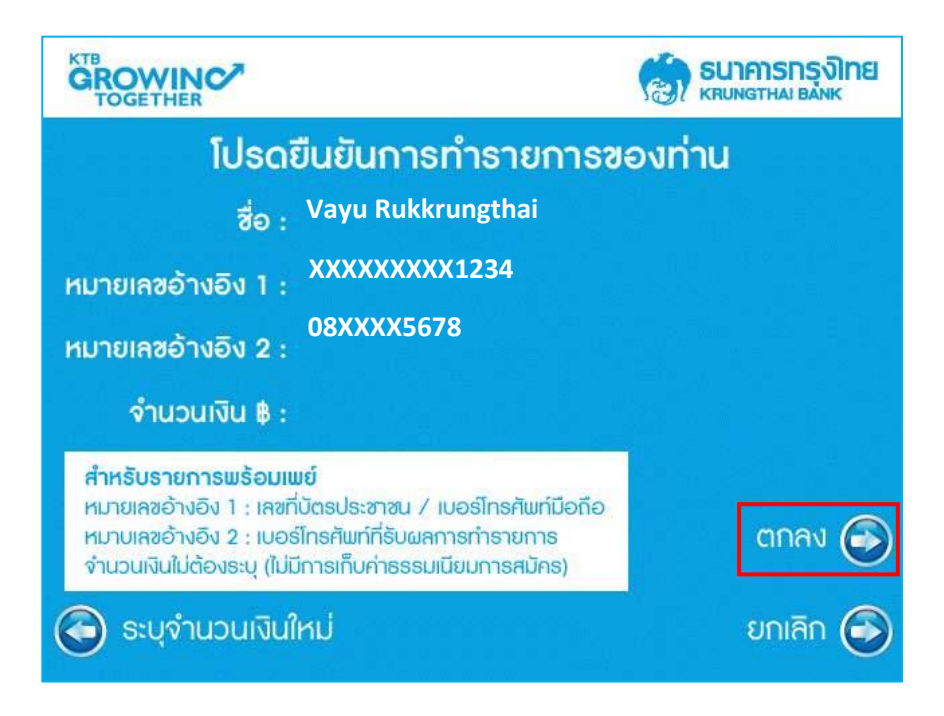

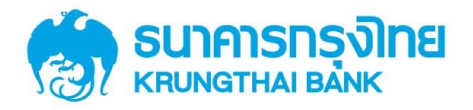

# สำหรับลูกค้า ผ่านช่องทาง ATM

การทำธายการเสร็จสมบูรณ์ พร้อมรับสลิป เป็นหลักฐานในการสมัครบริการพร้อมเพย์ (PromptPay)

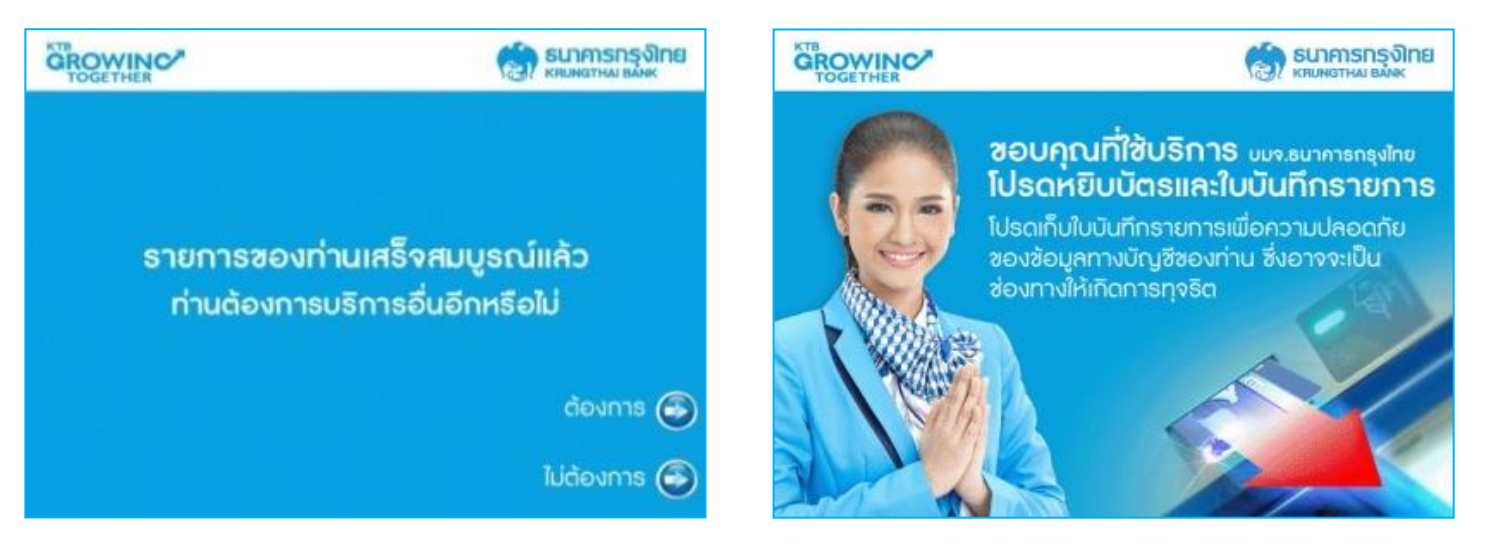

สลิปการทำรายการ สมัครบริการพร้อมเพย์ (PromptPay)

| กรุงไทย <b>ุธุรุ</b> ฬ                                                                                                    |                                  |                                                                            |
|----------------------------------------------------------------------------------------------------|----------------------------------|----------------------------------------------------------------------------|
| <b>ใบบันทึกรายการ</b><br>TRANSACTION RECORD                                                                                                    |                                  |                                                                            |
| วันที่ เวลา สถานที่ ธนาคารผู้ออกบัตร<br>Date Time Location Issuer Bank<br>23/06/56 16:54 K01777 KTBA ❶                                                                                                    |                                  |                                                                            |
| PROMPTPAY REGSEQ. NO.8095 AFROM A/C No.XXXXXXX456 Image: Comparison of the second second s | <u>คำอธิบาย</u>                  | - VTP                                                                      |
| ADDITIONAL INFORMATION                                                                                                    | <ul> <li>ประเภทรายการ</li> </ul> | = PROMPTPAY REG                                                            |
| REF1: XXXXXXXX1234 6                                                                                                    | 3 จากบัญชีเลขที่                 | <ul> <li>พิมพ์เลขที่บัญชีผู้โอน (ธนาคารกรุงไทย) ด้วย 3 หลักท้าย</li> </ul> |
| REF2: 08-XXXX-5678 6                                                                                                    | 4 TO A/C NO.                     | = พิมพ์ PROMPTPAY NID                                                      |
| NAME : VAYU RUKKRUNGTHAI 🧖                                                                                                    | S REF1                           | = แสดงหมายเลขบัตรประชาชน ของบัตรที่ทำรายการ<br>โดย Masking หลักที่ 1-9     |
| อายัดบัตร KTB / สอบถาม                                                                                                    | <b>6</b> REF 2                   | <ul> <li>แสดง เบอร์มือถือ เพื่อแจ้งผลยืนยันการทำรายการ</li> </ul>          |
| KTB Call Center 02 111 1111 หรือ www.ktb.co.th                                                                                                    | NAME                             | = แสดง ชื่อเจ้าของบัญชี                                                    |

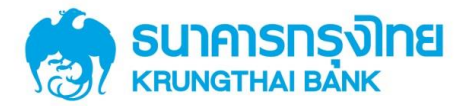

#### 2.2 กธณีลงทะเบียนด้วยหมายเลขโทธศัพท์มือกือ

เลือกประเภทการสมัครเป็น "หมายเลขโทรศัพท์มือถือ"

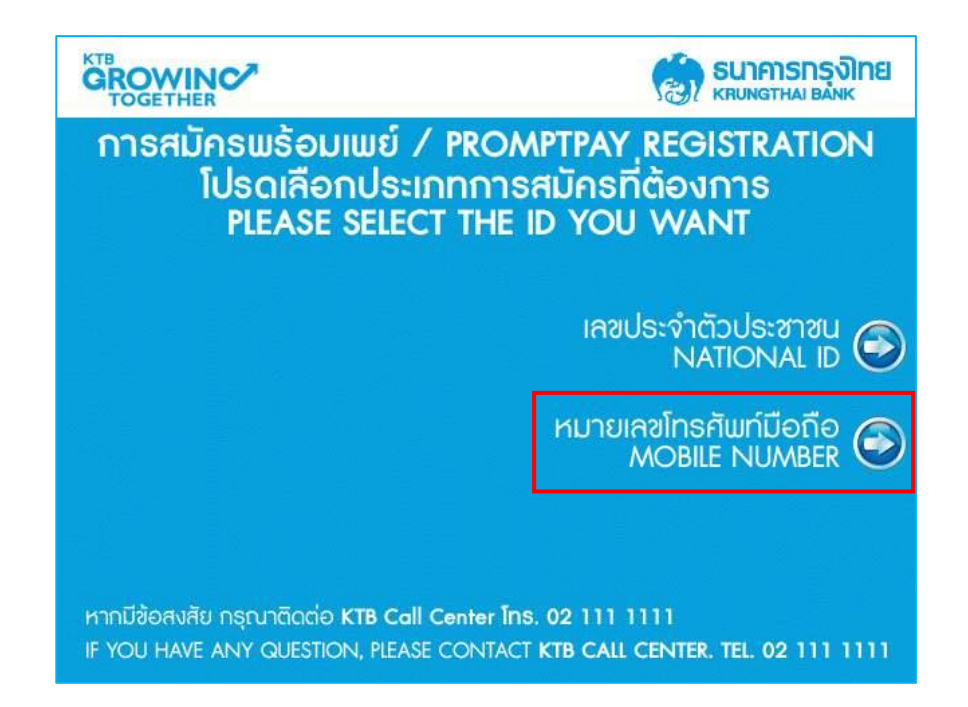

ให้ธะบุหมายเลขโทธศัพท์มือถือที่ต้องกาธสมัคธ พร้อมเพย์ (PromptPay) โดยธะบบจะส่งผลกาธทำธายกาธ\* ไปยังหมายเลขโทธศัพท์มือถือที่ได้ธะบุไว้ในกาธสมัคธใช้บธิกาธ พร้อมเพย์ (PromptPay)

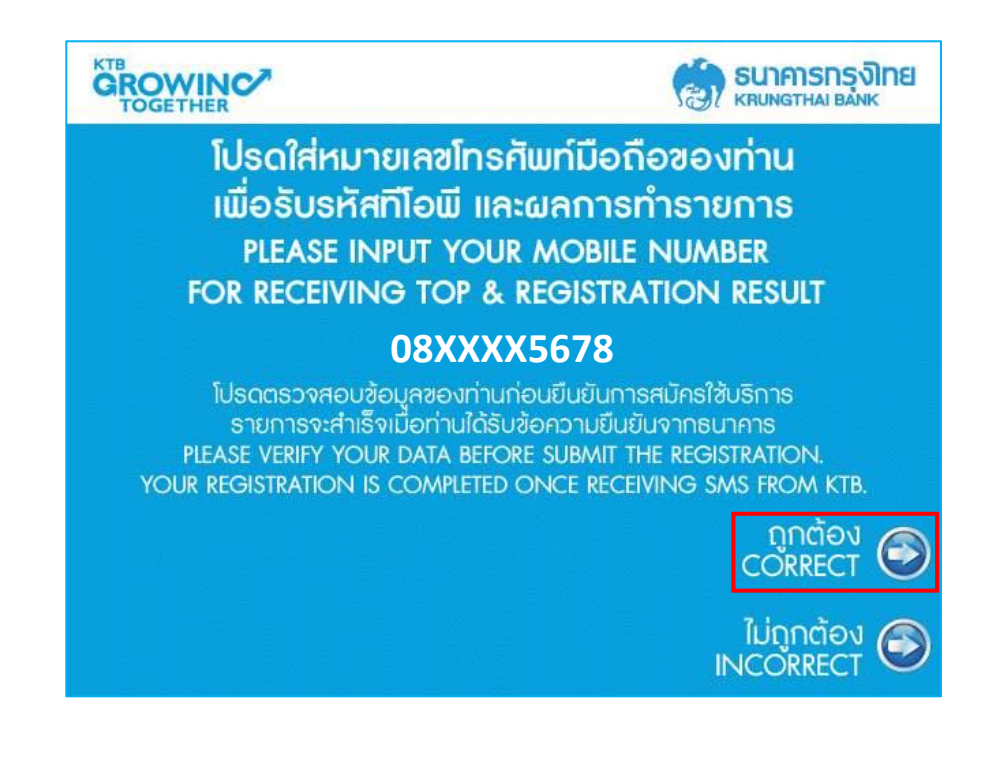

\*หมายเหตุ : เมื่อธนาการได้ตรวจสอบข้อมูลกับบริษัท เนชั่นแนล ไอทีเอ็มเอ๊กซ์ จำกัด เรียบร้อยแล้ว จะแจ้งผล การทำรายการไปยังท่านผ่านหมายเลขโทรศัพท์มือถือ (SMS) ของท่านอีกครั้ง

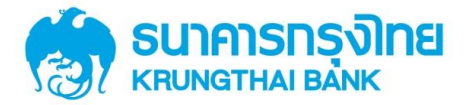

เลือกประเภทบัญซีในบัตร ที่ต้องการสมัครบริการพร้อมเพย์ (PromptPay)

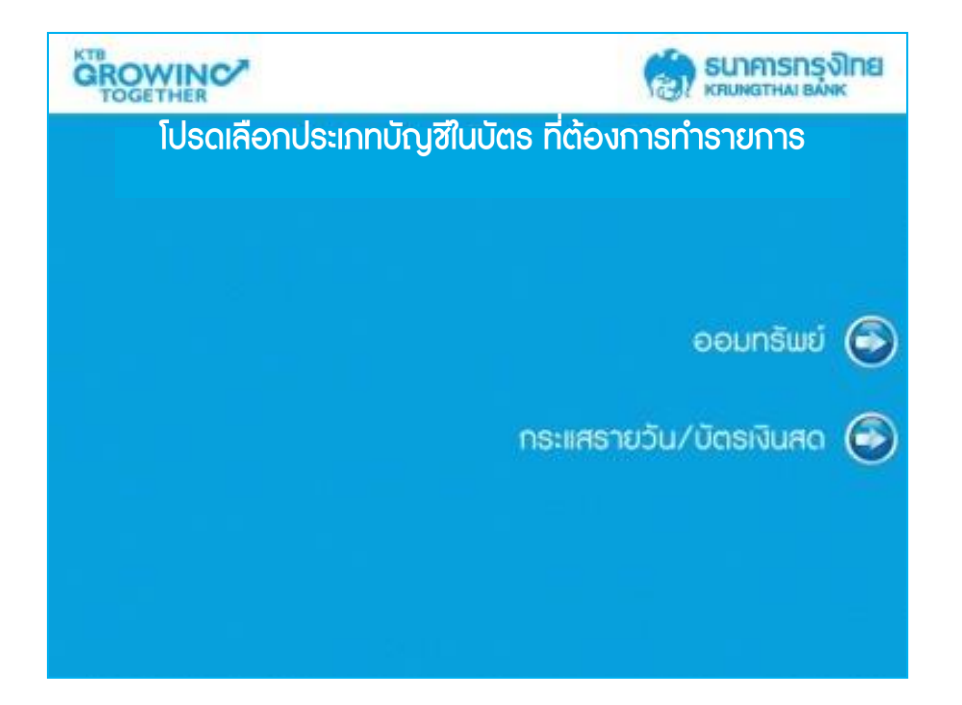

ตรวจสอบข้อมูลการสมัครให้ถูกต้อง แล้วทำการ "ตกลง" เพื่อสมัครใช้บริการพร้อมเพย์ (PromptPay)

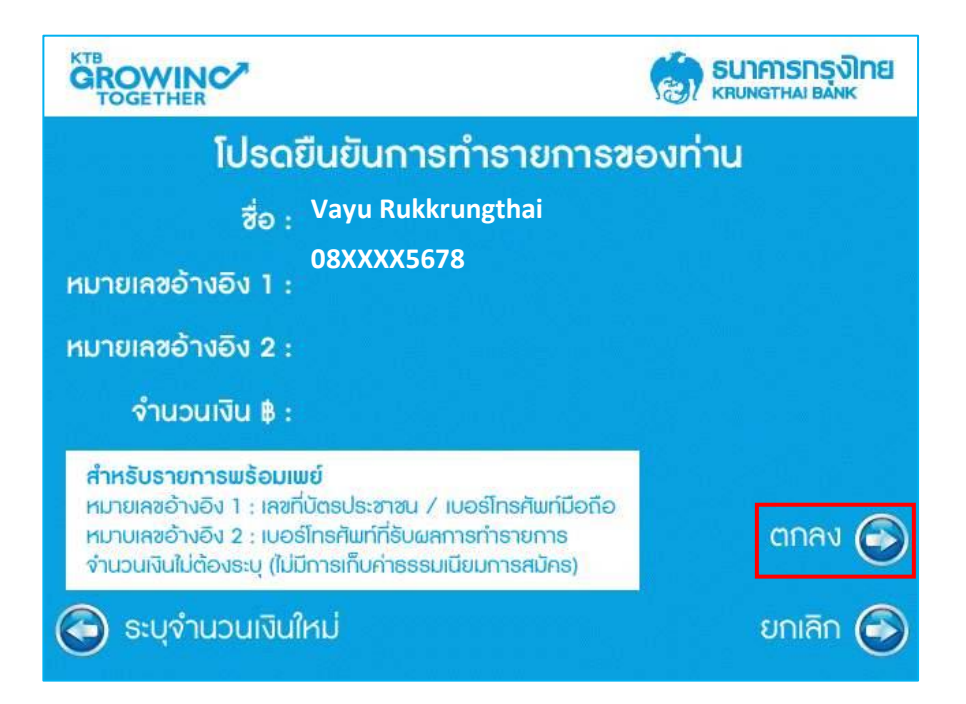

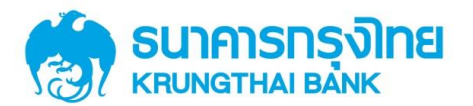

# สำหรับลูกค้า ผ่านช่องทาง ATM

ใส่รหัสลับ (ทีโอพี) ซึ่งจะส่งไปยังหมายเลขโทรศัพท์มือถือที่ท่านระบุเพื่อสมัครบริการพร้อมเพย์ (PromptPay) เมื่อกรอกทีโอพีเสร็จ ให้เลือก "ถูกต้อง"

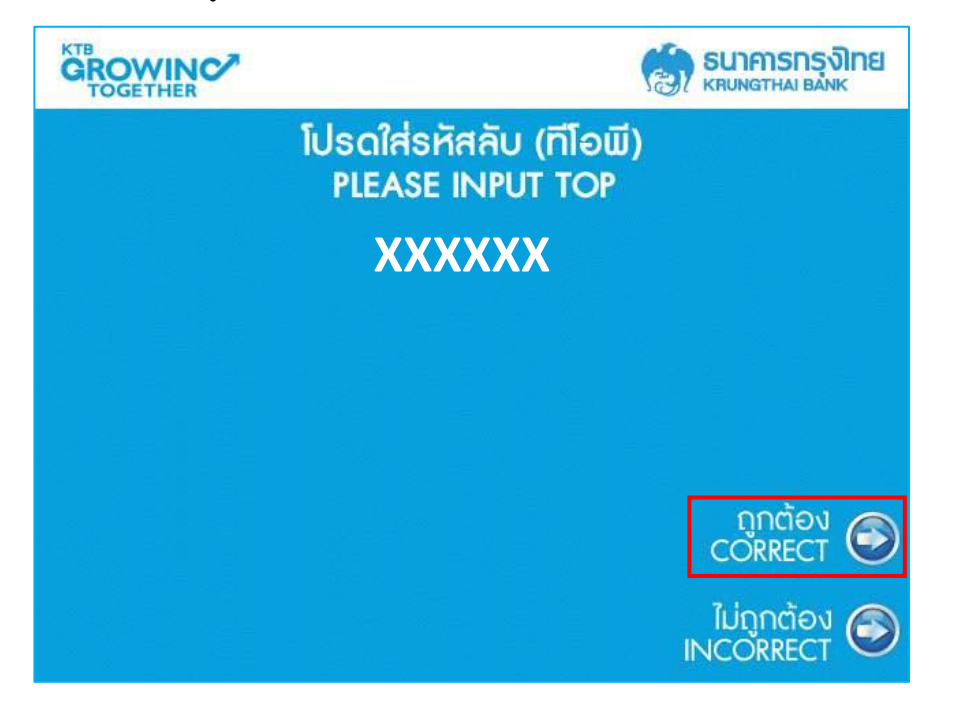

การทำธายการเสร็จสมบูรณ์ พร้อมรับสลิป เป็นหลักฐานในการสมัครบริการพร้อมเพย์ (PromptPay)

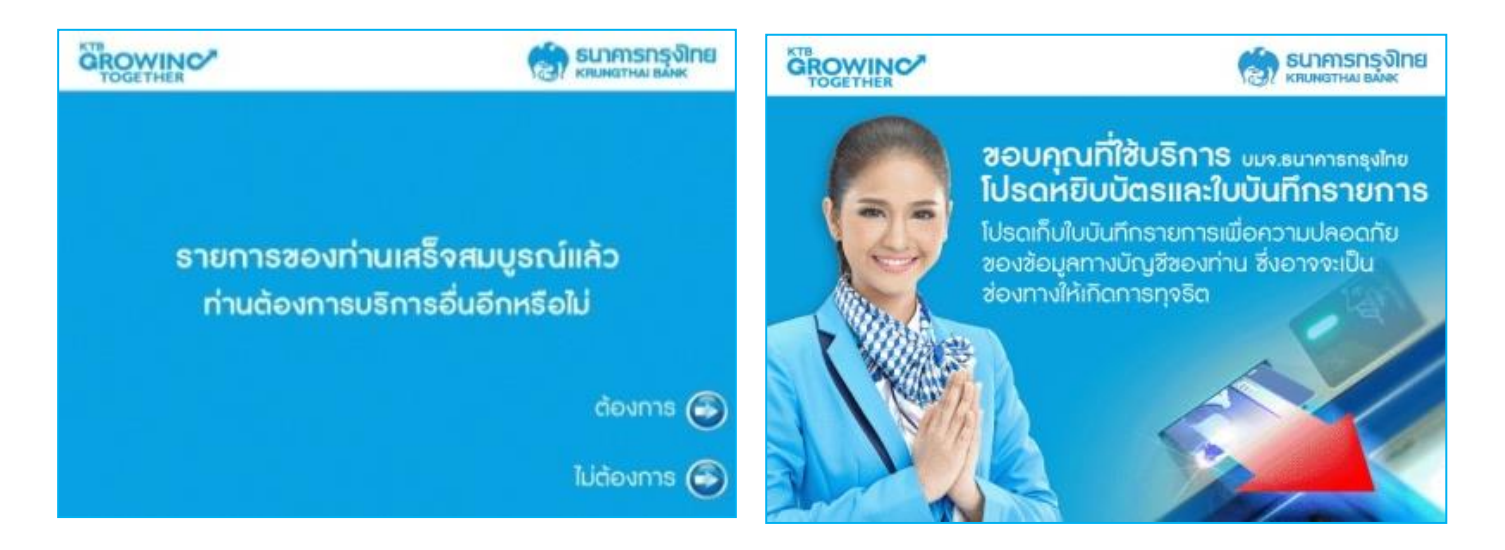

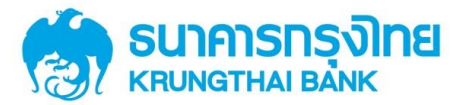

สลิปการทำรายการ สมัครบริการพร้อมเพย์ (PromptPay)

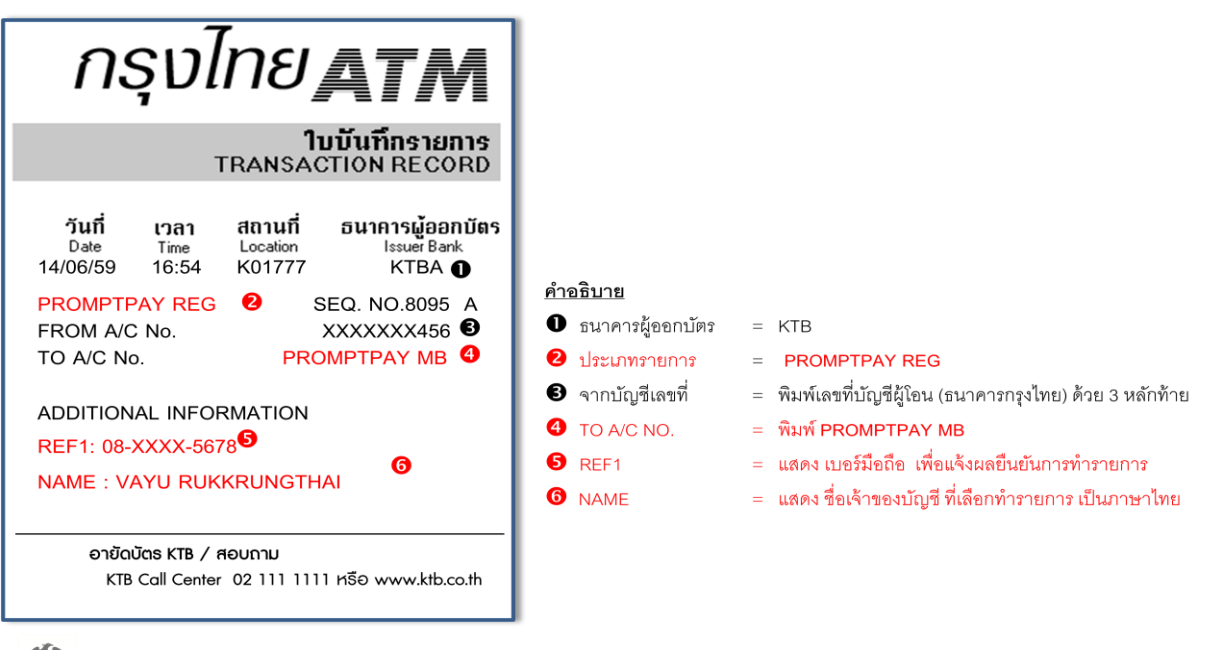

( ктв с